## 五專前三年免學費補助/學雜費減免申請

# 【新生登入方式】(第一次登入)

1. 進入學校首頁(<u>www.mkc.edu.tw</u>)後點選〔在校學生〕選單之〔學雜費系統(新 生與轉學生專用)〕

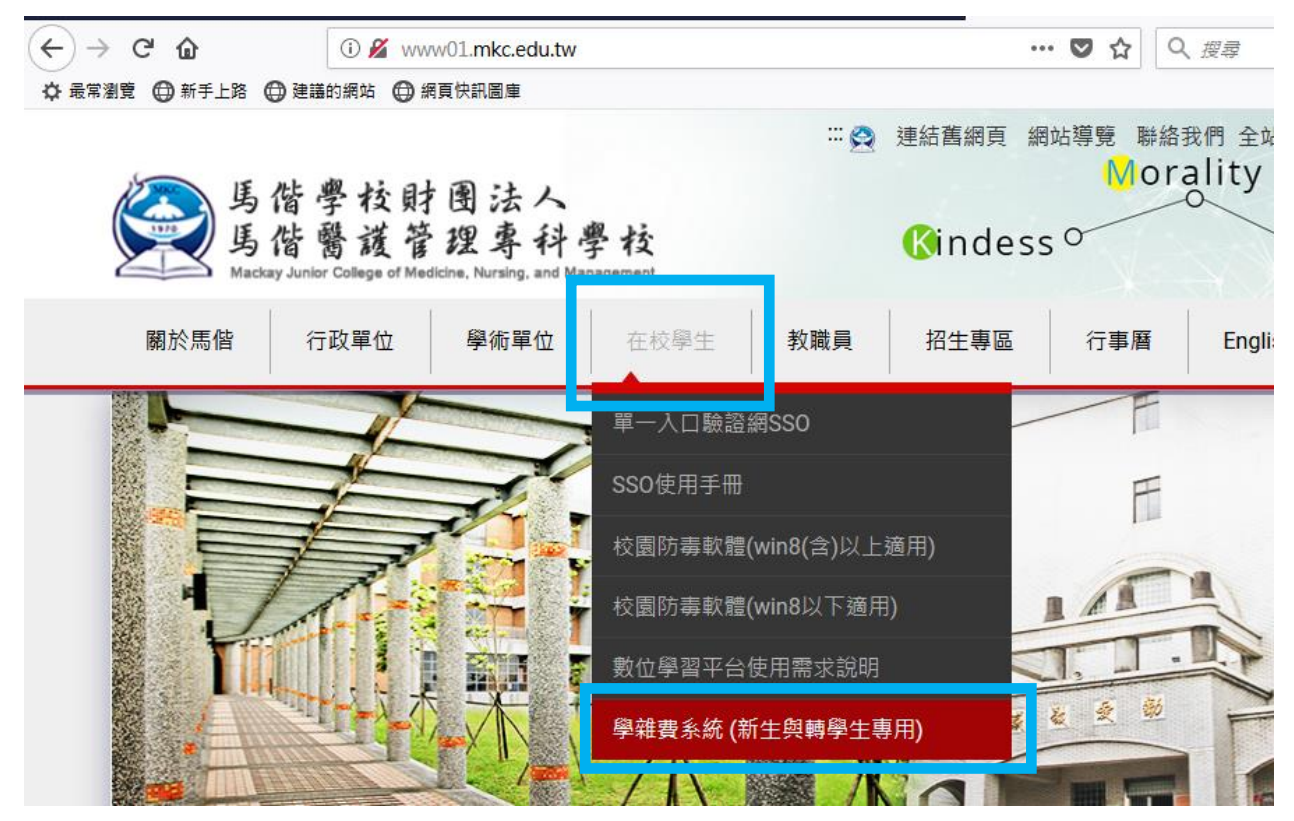

2. 登入頁面如下,第一次登入帳號為身分證字號(含大寫英文字母),密碼為身 分證後9碼。

|  | 馬偕醫護管理<br>專科學校                                                                                |                       |
|--|-----------------------------------------------------------------------------------------------|-----------------------|
|  | 校務行政系統<br><u> 學雑費条統</u><br>②<br>③<br>③<br>③<br>③<br>③<br>③<br>③<br>③<br>③<br>③<br>③<br>③<br>③ | 帳號為身分證字號<br>密碼為身分證後9碼 |

登入說明:帳號為學生學號,密碼為身份證號後9碼。

| 長偕醫護管 專科學校          | 理  | 暫迎 / 宋℃<br>您已經登錄         | <mark>)芹 來到</mark> !<br>次 | ( <b>5919</b> 名 上均 | 、時間: 2015-  | 05-20 21:52:03 |        |        | 設為  |
|---------------------|----|--------------------------|---------------------------|--------------------|-------------|----------------|--------|--------|-----|
| <u>系統選單</u><br>含首頁區 | =  | 首頁區                      |                           |                    |             |                |        |        |     |
| 🖹 公布區               |    | 學生資訊                     | 姓名:宋0芹                    | 學號:50211001        | 部別:日間部      | 『『學制:日五專       | 科糸:護理科 | 班級:日五護 | 理三1 |
| 🖹 學雜費申請             |    | 列印繳費單                    | 彰銀學費入口                    | □網列印繳費單            |             |                |        |        |     |
|                     |    | 内标相图                     |                           | 1627 H             |             | 依出納組           | 公告時間   | 下載     |     |
|                     |    | <u>公式1世1棟</u><br>半番目rf ・ | ● 日内公開                    | り計息.               |             |                |        |        |     |
|                     |    | 尖見分り ・                   | 一般公古共4軍                   |                    |             |                |        |        |     |
|                     | 維護 | 張貼日期                     |                           |                    | 公           | 告主旨            |        |        | 公告  |
|                     | ٩  | 2014-07-0<br>18:18:47    | 7 當網頁無法列                  | 即申請單時的解決方          | F法 [971]    |                |        |        | 管理者 |
|                     | ٩  | 2014-07-0<br>18:18:05    | 7 馬偕學生學雜                  | 費系統學生申請操作          | ₣手冊 [1,348] |                |        |        | 管理者 |
|                     |    |                          |                           |                    |             |                |        |        | 全部建 |

3. 登入後於頁面上方〔學生資訊〕會顯示班級、學號、姓名。

## 【舊生登入方式】(第二次以後登入)

1. 連結至學校新首頁(www.mkc.edu.tw) --> 點選〔在校學生〕 -->〔單一入口 驗證網 SS0〕

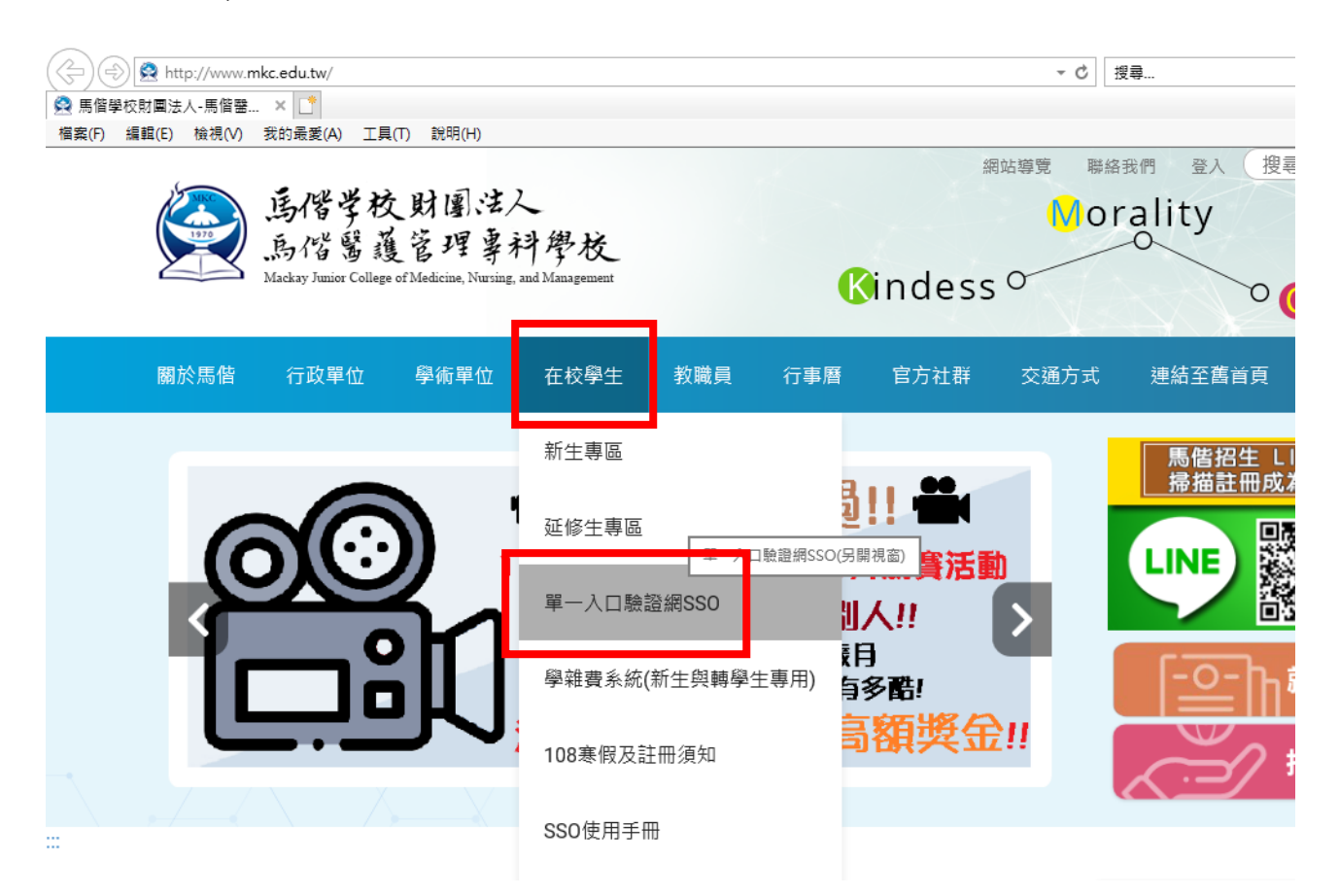

2. 登入頁面如下,帳號為學號,密碼為完整身分證字號(英文字母要大寫)

| 馬偕學校財團法人<br>馬偕醫護管理專科學相<br>Mackay Jurice College of Medicine, Nursing, and Managere | 交<br>ent |                     |
|------------------------------------------------------------------------------------|----------|---------------------|
| 帳 號:<br>                                                                           |          | 帳號為學號<br>密碼為完整身分證字號 |
| 密 碼:                                                                               |          |                     |
| 驗證碼:                                                                               |          |                     |
| 4692                                                                               |          |                     |
| 登錄                                                                                 |          |                     |

### 3. 登入之後點選左上角

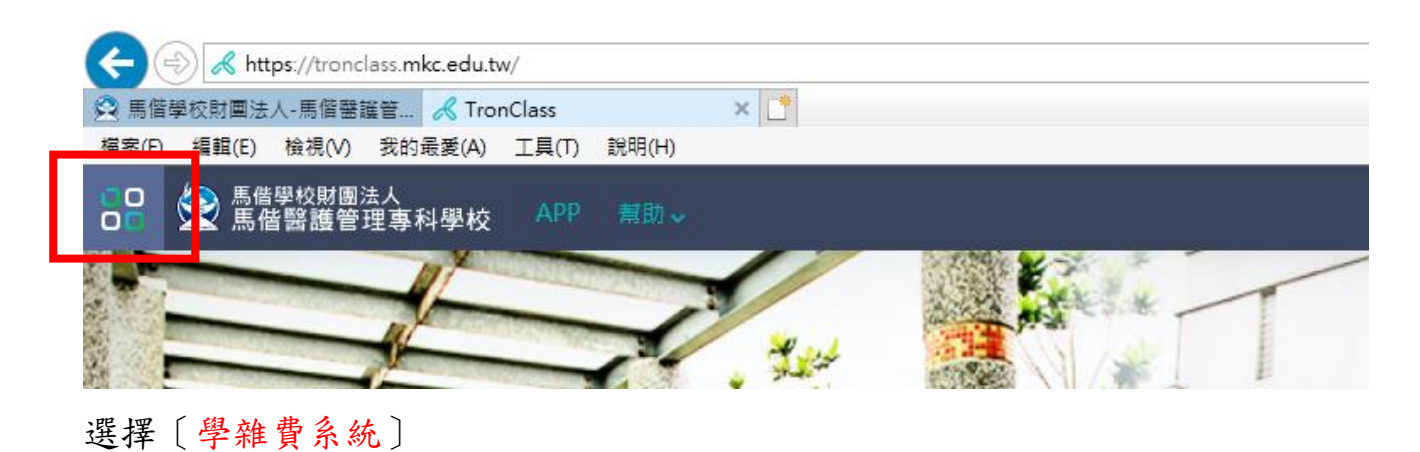

| 会 有此符號的選單表示已整合單              | 一登入   | 選單LOGO表示支援的瀏覽器 🧯 😋<br>IE Edge ( |
|------------------------------|-------|---------------------------------|
| 🔒 TronClass 學習平台             | 60000 | 🔒 馬偕數位學習平台(僅供查詢107學年第-          |
| 🔂 教務、學務系統                    | 6 💿   | 😔 總務報修系統                        |
| ♣ 教學大綱系統                     | 6 💿   | 🔒 活動管理系統                        |
| <mark>会</mark> e-Portfolio系統 | 6 💿   | 🔒 證照管理資訊系統                      |
| - ● 學雜費系統                    | 600   | <mark>.</mark> 選課系統-4           |
|                              |       |                                 |

 點選系統選單〔學雜費申請作業〕->〔學生學費輔助/減免學雜費申請〕即可 進入該作業,進行學雜費補助/減免申請動作。

| 系統選單       |   |          |          |
|------------|---|----------|----------|
| 🔁 首頁區      |   |          |          |
| 宫 學雜費申請作業  |   |          |          |
| 🙀 學生學費補助/減 | ţ |          |          |
| 🔊 就學貸款申請   |   |          |          |
|            | ÷ | 山口之刻於史山注 | 山心之刻が走山注 |

5. 首先會先進入說明頁面,請仔細閱覽頁面上的說明,閱覽完畢後,請點擊〔 我了解以上說明〕即可進入下一步驟。

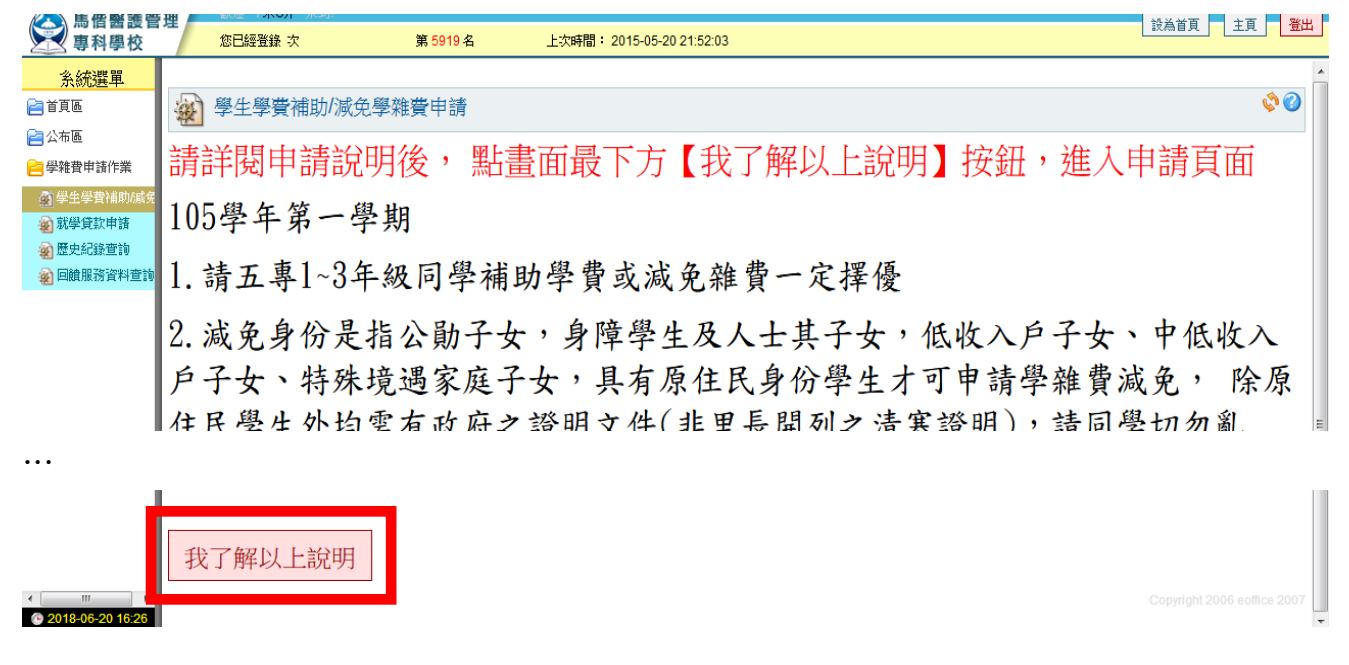

4

6.1 若家長為軍公教人員且要申請軍公教人員子女教育補助,請選擇「是」-> 「下一步」即可(不需列印學費補助不申請書)

註:軍公教人員子女教育補助與五專前三年免學費補助、學雜費減免不可同時 申請,請自行擇優申請。

| ○○○○○○○○○○○○○○○○○○○○○○○○○○○○○○○○○○○○ | 您已經登錄 次     | <mark>第 10289</mark> 名 | 上次時間: 2018-03-19 09:19:48 |  |
|--------------------------------------|-------------|------------------------|---------------------------|--|
| 系統選單                                 |             |                        |                           |  |
| 2 首頁區                                | 變 學生學費補助/減  | 免學雜費申請                 |                           |  |
| 🔁 公布區                                |             | <b>国の新人員</b> 。         | 子 <u></u> 力 對 蒼 浦 助 婁 ?   |  |
| 😑 學雜費申請作業                            | · 在安日门中明4   |                        | 」又叔月冊切頁:                  |  |
| 🔊 學生學費補助/減                           | ● 是,家長自行向單位 | 江申請補助                  |                           |  |
| 🔬 就學貸款申請                             | ● 台,甲請致戽部佣助 | U                      |                           |  |
| 🕢 歷史紀錄查詢                             |             |                        |                           |  |
| 🕢 回饋服務資料查詢                           | 下一步         |                        |                           |  |
|                                      |             |                        |                           |  |
|                                      | 1           |                        |                           |  |

6.2 非軍公教人員子女或不申請軍公教人員子女教育補助,請選擇〔否〕->〔下 一步〕。

| ◎ □ 酉 霞 百<br>夏科學校                                      | · 您已經登錄 次                                            | 第 5919 名    | 上次時間: 2015-05-20 21:52 |
|--------------------------------------------------------|------------------------------------------------------|-------------|------------------------|
| 糸統選單                                                   |                                                      |             |                        |
| 副頁首 🔁                                                  | 🙀 學生學費補助/減                                           | え<br>免學雜費申請 |                        |
| 🔁 公布區<br>🔁 學雜費申請作業                                     | 是否要自行申請電                                             | 軍公教人員子女教    | 收育補助費?                 |
| <ul> <li>         ·         ·         ·</li></ul>      | <ul> <li>○ 是,家長白行向留付</li> <li>● 否,申請教育部補助</li> </ul> | 文由靖補助<br>力  |                        |
| <ul> <li>▲ 正文 muss ⊆ av</li> <li>▲ 回饋服務資料查詢</li> </ul> | 下一步                                                  |             |                        |

| .1 若無減免身分,請選擇〔以上皆非(只申請學費補助)〕->〔下一步〕                                                                                                    |  |  |  |  |  |  |  |  |
|----------------------------------------------------------------------------------------------------|--|--|--|--|--|--|--|--|
| 🔬 學生學費補助/減免學雜費申請 🔅 🤡                                                                                                    |  |  |  |  |  |  |  |  |
| 選擇其中一項符合的身分:                                                                                                    |  |  |  |  |  |  |  |  |
| ⊃中度及輕度身障學生及身障子女、中低收入戶學生、原住民學生、<br>特殊境遇家庭子女、重度身障學生及子女、低收入戶學生                                                                                                    |  |  |  |  |  |  |  |  |
| <u>⋺ 軍公教遺族</u><br>●以上皆非(只申請學費補助)                                                                                                    |  |  |  |  |  |  |  |  |
| 上一步                                                                                                    |  |  |  |  |  |  |  |  |
| 农所選身分列出可申請的項目,選擇〔學費補助申請〕→〔下一步〕。                                                                                                    |  |  |  |  |  |  |  |  |
| 🔬 學生學費補助/減免學雜費申請 🔅 📀                                                                                                    |  |  |  |  |  |  |  |  |
| 學年學期:103學年度第一學期<br>學號:<br>生名:<br>妊級:                                                                                                    |  |  |  |  |  |  |  |  |
| <sup>近微:</sup>                                                                                                    |  |  |  |  |  |  |  |  |
| 清點選申請項目:<br>                                                                                                    |  |  |  |  |  |  |  |  |
| 青點選申請項目:<br>● 學費補助申請                                                                                                    |  |  |  |  |  |  |  |  |
| 青點選申請項目:<br>● 學費補助申請                                                                                                    |  |  |  |  |  |  |  |  |
| 青點選申請項目:<br>● 學費補助申請<br>下─步<br>如您因選錯個人身分分類,申請錯誤的補助項目,請點選 <u>重設個人身分分類</u>                                                                                                    |  |  |  |  |  |  |  |  |
| 青點選申請項目:<br>● 學費補助申請<br>下─步<br>如您因選錯個人身分分類,申請錯誤的補助項目,請點選 <u>■設個人身分分類</u><br>點選〔新增〕建立申請資料。                                                                                                    |  |  |  |  |  |  |  |  |
| 青點選申請項目:<br>● 學費補助申請<br>下─步<br>如您因選錯個人身分分類,申請錯誤的補助項目,請點選 重設個人身分分類<br>點選〔新增〕建立申請資料。                                                                                                    |  |  |  |  |  |  |  |  |
| 書點選申請項目:         ● 學費補助申請 <b>下</b> 一步         如您因選錯個人身分分類,申請錯誤的補助項目,請點選 重設個人身分分類         路選〔新增〕建立申請資料。         ● 學費補助申請         ● 學費補助申請         ● 學費補助申請         ● 學費補助申請         ● 學費補助申請         ● 學費補助申請         ● 書換曲申請                                                                                                    |  |  |  |  |  |  |  |  |
| <ul> <li>● 學費補助申請</li> <li>▶-步</li> <li>□ 四您因選錯個人身分分類,申請錯誤的補助項目,請點選 重設個人身分分類</li> <li>中請費料。</li> <li>● 學費補助申請</li> <li>● 學費補助申請</li> <li>● 學費補助申請</li> <li>● 學費補助申請</li> <li>● 學費補助申請</li> <li>● 學費補助申請</li> <li>● ●費補助申請</li> <li>● ●費補助申請</li> <li>● ●費補助申請</li> <li>● ●費補助申請</li> <li>● ●費補助申請</li> <li>● ●費補助申請</li> <li>● ●費補助申請</li> <li>● ●費補助申請</li> <li>● ●費補助申請</li> <li>● ● ● ● ● ● ● ● ● ● ● ● ● ● ● ● ● ● ●</li></ul>                                                                                                    |  |  |  |  |  |  |  |  |
| <ul> <li>書點選申請項目:</li> <li>● 學費補助申請</li> <li>下一步</li> <li>如您因選錯個人身分分類,申請錯誤的補助項目,請點選 重設個人身分分類</li> <li>中請 資 之 申請 資 料。</li> <li>● 學費補助申請</li> <li>● 學費補助申請</li> <li>● 學問</li> <li>● 學問</li> <li>● 慶新申</li> <li>● ● ● ● ● ● ● ● ● ● ● ● ● ● ● ● ● ● ●</li></ul> |  |  |  |  |  |  |  |  |

## 輸入申請所需資料,點選〔確認〕完成建立申請資料。

| 🔬 學費補助申                                                                 | 目請                   |                                    | <b>\$</b>              |
|-------------------------------------------------------------------------|----------------------|------------------------------------|------------------------|
| 單號                                                                      | 1031-01324           | 身份證字號                              |                        |
| 學年學期                                                                    | 103學年度第一學期           | 生日                                 |                        |
| 學號                                                                      | 0.01000              | 斑級                                 |                        |
| 姓名                                                                      |                      |                                    | 請確認並填寫資料               |
|                                                                         |                      |                                    |                        |
|                                                                         | 是否辦理就學貸款             | 行動電話 (請填入常用之電子信箱)                  |                        |
| <ul> <li>親屬關係 身份證</li> <li>學生父親</li> <li>學生母親</li> <li>監護人 ✔</li> </ul> | 字號 姓名                | 存、歿、離職業<br>請選擇 ✓<br>請選擇 ✓<br>請選擇 ✓ | 是否為法定監護人<br>] □<br>] □ |
| *「監護人」可下拉置                                                              | 換成「配偶」。如有配偶,父母的「存、歿、 | 離」請選預設值「請選擇」,只需填」 <mark>配一確</mark> | wi<br>認<br>2006年1月2007 |

## 完成資料輸入後,點選〔送出申請〕完成送出申請資料。

| 🔬 學                            | 費補助申請                                  |                              |    |      |      |             | <b>()</b> |
|--------------------------------|----------------------------------------|------------------------------|----|------|------|-------------|-----------|
| 學年學期<br>學號::<br>班級<br>開始<br>時間 | :103學年度第<br>:2014-06-27<br>:2014-07-20 | 第一學期<br>00:00:00<br>23:59:59 |    |      |      |             |           |
| D1筆1頁 1                        |                                        |                              |    |      |      |             |           |
| 維護                             | 請學<br><sub>期</sub> 申請單號                | 狀態                           | 說明 | 更新日期 | 補助金額 | 教育部財調<br>结果 | 送出申請/列印   |

| Q ≥ 103上<br>B期     1031-01324     Signature     Signature | 填寫中 |  | 不排富 |   | 送出申請 |
|----------------------------------------------------------------------------------------------------|-----|--|-----|---|------|
| 2)1筆1頁 <b>1</b>                                                                                                    |     |  |     | - |      |

※需安裝 Adobe Reader 才可下載列印申請單,<u>尚未安裝者請先點此連結下載安裝 Adobe Reader</u>。

Copyright 2006 eoffice 2007

完成送出申請後,點選〔列印學費補助申請書〕,系統會新開視窗顯示申請表及 切結書,請列印後確認內容並簽名,送交學務處完成申請步驟。 ※注意:彈跳視窗如沒有彈跳出來,請將瀏覽器設定允許本網站的彈跳視窗!※

# 劉 學費補助申請 《 》 ③

學年學期:103學年度第一學期 學號: 姓名: 班級: 開始時間:2014-06-27 00:00:00 結束時間:2014-07-20 23:59:59

| -201 角 | り1筆1頁 <b>1</b> |            |       |    |      |      |             |           |  |
|--------|----------------|------------|-------|----|------|------|-------------|-----------|--|
| 維護     | 申請學<br>期       | 申請單號       | 狀態    | 說明 | 更新日期 | 補助金額 | 教育部財調<br>結果 | 送出由詰/列印   |  |
|        | 103上           | 1021 01224 | 口送山古井 |    |      |      | てまた         | 列印學費補助申請書 |  |
| ~      | 學期             | 1031-01324 | 口还山申讀 |    |      |      | 个排角 ■       | 15:31:25  |  |
| ₽j1 ĝ  | 21筆1頁 1        |            |       |    |      |      |             |           |  |

※需安裝 Adobe Reader 才可下載列印申請單,<u>尚未安裝者請先點此連結下載安裝 Adobe Reader</u>。

Copyright 2006 eoffice 2007

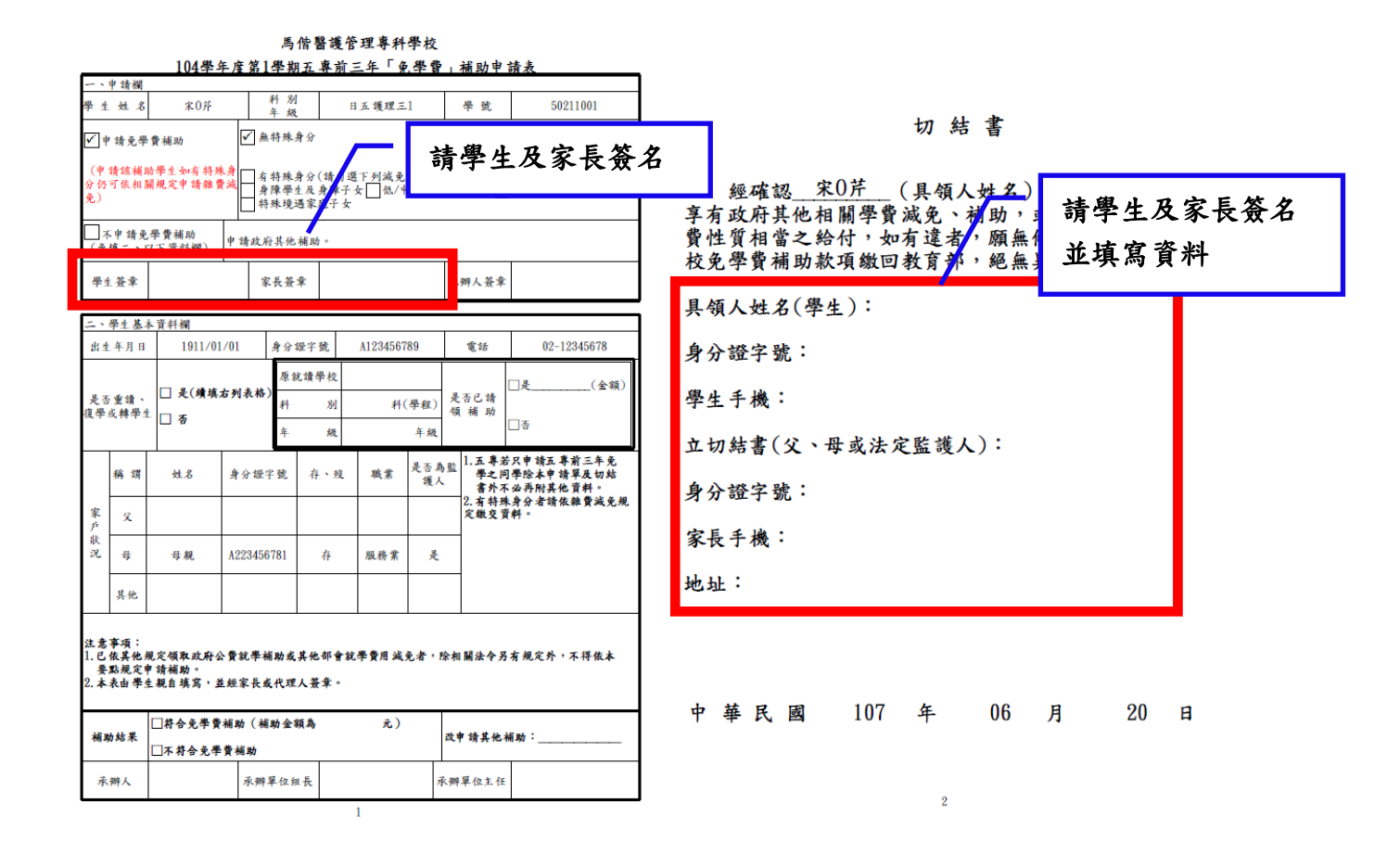

7.2 若**有減免身分(非軍公教遺族)**,依減免身分選擇〔中度及輕度身障學生及身 障子女、中低收入戶學生、原住民學生、特殊境遇家庭子女、重度身障學生及 子女、低收入戶學生〕->〔下一步〕。

🙀 學生學費補助/減免學雜費申請

🇳 🕜

選擇其中一項符合的身分:

| ●中度及輕度身障<br>重度身障學生及子                                                                                                 | i學生及身障子女、<br>-女、低收入戶學生                               | 中低<br>E    | 收入戶學    | 生、原         | 住民學生、                  | 特殊境遇                 | 家庭子女、                   |
|----------------------------------------------------------------------------------------------------|------------------------------------------------------|------------|---------|-------------|------------------------|----------------------|-------------------------|
| ⊖軍公教遺族<br>⊖以上皆非(只申詞                                                                                                  | 青學費補助)                                               |            |         |             |                        |                      |                         |
| 上一步下一步                                                                                                    |                                                      |            |         |             |                        |                      |                         |
| 依所選身分列                                                                                                    | 出可申請的項                                               | 目,         | 選擇〔     | 補助          | 申請〕->                  | 〔下一                  | 步〕。                     |
| 🖗 學生學費補                                                                                                    | 助/減免學雜費申                                             | 請          |         |             |                        |                      | <b>§</b>                |
| 學年學期:103學年<br>學號:<br>姓名:<br>班級:<br>請點選申請項目:                                                                          | 度第一學期                                                |            |         |             |                        |                      |                         |
|                                                                                                    |                                                      |            |         |             |                        |                      |                         |
| ◎ 補助申請                                                                                                    |                                                      |            |         |             |                        |                      |                         |
| 步一步                                                                                                    |                                                      |            |         |             |                        |                      |                         |
| 如您因選錯個人身                                                                                                    | 分分類,申請錯認                                             | 殿的補        | 助項目,    | 請點選         | 重設個人身                  | 分分類                  |                         |
| 點選〔新增〕                                                                                                    | 建立申請資料                                               | 0          |         |             |                        |                      |                         |
| 🔬 補助申請                                                                                                    |                                                      |            |         |             |                        |                      | ۵ 🍫                     |
| 學年學期:103學年度第<br>學號:<br>姓名:<br>班級:<br>雜費補助申請時間:<br>開始時間:2014-06-27<br>結束時間:2014-07-20<br>學費補助申請時間:<br>開始時間:2014-07-20 | 售—學期<br>00:00:00<br>23:59:59<br>00:00:00<br>23:59:59 |            |         |             |                        |                      |                         |
| 維護                                                                                                    | 增 申請學期                                               | 103上<br>學期 | 送出申請/列1 | 印申請單 ※<br>引 | ※注意:應會有兩個<br>單跳出來,請將瀏覽 | ]彈跳視窗的申請<br> 器設定允許本網 | "單需列印,如沒有都<br> 站的彈跳視窗!※ |
| 雜費補助申請<br>單號 狀態                                                                                                    | 說明                                                   |            |         | 雜費補助類       | 型更新日期                  | 雜費補助金額               | 身心障礙/子女財調結<br>果         |
| 图典诸助中主                                                                                                    |                                                      |            |         |             |                        |                      |                         |
| 単號 狀態                                                                                                    |                                                      | 說明         |         |             | 更新日期                   | 學費補助金額               | 教育部財調結果<br>             |
|                                                                                                    | 1                                                    |            |         |             |                        |                      | 11777日                  |

輸入申請所需資料,點選〔確認〕完成建立申請資料。 註:若同時擁有二種以上減免身分,請自行擇優申請。

| 🔬 補助申請 |                                                                                          |                                                                                                |                                        |                                    |                                   |                       | ۵ ي                                       |
|--------|------------------------------------------------------------------------------------------|------------------------------------------------------------------------------------------------|----------------------------------------|------------------------------------|-----------------------------------|-----------------------|-------------------------------------------|
| 單號     | 1031-00017                                                                               |                                                                                                |                                        | 身份證明                               | 23號                               |                       |                                           |
| 學年學期   | 103學年度第一學期                                                                               |                                                                                                |                                        | 4                                  | EB                                |                       |                                           |
| 學號     |                                                                                          |                                                                                                |                                        | ł                                  | E級                                |                       | 請確認並填寫資料                                  |
| 姓名     |                                                                                          |                                                                                                | 請選招                                    | 睪减免身分                              | 別                                 | /                     |                                           |
|        | 展 3. 演 並<br>是 否 辦理就學貸款<br>聯絡電話<br>聯絡地址<br>戶籍地址<br>電子信箱地址<br>族籍<br>是否申請住宿優惠<br>校區<br>変室編號 | TESTCO 1-FX<br>否 ▼<br>02-12345678<br>新北市OOO<br>新北市OOO<br>test@email.gor<br>非原住民 ▼<br>是 ▼ (低收入目 | ■<br>「原住民學生<br>「原住民學生<br>「夏生填寫構<br>低收入 | 行動電話<br>為原住民學<br>必填,非原住民學<br>戶請選擇是 | 091234567<br>生請選<br>生請留空白<br>否申請( | 8<br>睪族籍<br>〕<br>主宿優惠 |                                           |
| 親屬關係   | 糹 身份證字號<br>                                                                              | 姓名                                                                                             |                                        | 存、歿、離職業                            |                                   | 是否為                   | 法定監護人                                     |
| 學生父親   | 現                                                                                        |                                                                                                |                                        | _ 請選控_▼                            |                                   |                       |                                           |
| 學生母親   | 現                                                                                        |                                                                                                |                                        | 」 請選擇.♥.                           |                                   |                       |                                           |
| 學生配例   | 禺                                                                                        |                                                                                                |                                        | 請選擇 ∨                              |                                   |                       | 12 10 10 10 10 10 10 10 10 10 10 10 10 10 |
| 監護人    |                                                                                          |                                                                                                |                                        | 請選挥 ✔                              |                                   |                       | 単語                                        |

| 🔬 補助                                                                       | 申請                                                                                |                                                     |      |            |        |             |                                           |                                                          |                      | <b>\$</b>                          |
|----------------------------------------------------------------------------|-----------------------------------------------------------------------------------|-----------------------------------------------------|------|------------|--------|-------------|-------------------------------------------|----------------------------------------------------------|----------------------|------------------------------------|
| 學年學期:<br>學號名:<br>班級費時時間:<br>離時時間:<br>算始時間:<br>結束時間:<br>結束時間:<br>結束時間:<br>二 | 103學年度第<br>請時間:<br>2014-06-27<br>2014-07-20;<br>請時間:<br>2014-06-27<br>2014-07-20; | —學期<br>00:00:00<br>23:59:59<br>00:00:00<br>23:59:59 |      |            |        |             |                                           |                                                          |                      |                                    |
|                                                                            | 維護 🔍 🛛                                                                            |                                                     | 申請學期 | 103上<br>學期 | 送出申請/列 | 印申請單        | 7月 2月 2月 2月 2月 2月 2月 2月 2月 2月 2月 2月 2月 2月 | 送出申請<br><del>「思」」に</del> 自身「「「<br>「<br>「<br>「<br>出來,請將瀏野 | 國彈跳視窗的申請<br>電器設定允許本編 | <sup>睛里</sup> 需列印,如沒有都<br>贴的彈跳視窗!※ |
|                                                                            |                                                                                   |                                                     |      |            |        |             |                                           |                                                          |                      |                                    |
| 雜費補助申請<br>單號                                                               | 狀態                                                                                |                                                     | 說明   |            |        | 雜費補助        | 頬型                                        | 更新日期                                                     | 雜費補助金額               | 身心障礙/子女財調結<br>果                    |
| 1031-00017                                                                 | 填寫中                                                                               |                                                     |      |            |        | 身心障礙與<br>輕度 | ₽生-                                       |                                                          | 0                    |                                    |
|                                                                            |                                                                                   |                                                     |      |            |        |             |                                           |                                                          |                      |                                    |
| 學費補助申請<br>單號                                                               | 狀態                                                                                |                                                     |      | 說明         |        |             |                                           | 更新日期                                                     | 學費補助金額               | 教育部財調結果                            |
| 1031-01324                                                                 | 填寫中                                                                               |                                                     |      |            |        |             |                                           |                                                          |                      | 不排富                                |

<sup>\*</sup>父母只要有一人的「存、歿、難」設為存,則不需填寫監護人資料,已增者需填配偶資料 完成資料輸入後,點選〔送出申請〕完成送出申請資料。

完成送出申請後,點選〔列印補助申請書〕,系統會新開視窗顯示申請表及切結 書(共三頁),請列印後,確認內容並簽名,同所需繳交文件送交學務處完成申 請步驟。

※注意:彈跳視窗如沒有彈跳出來,請將瀏覽器設定允許本網站的彈跳視窗!※

| With UP (1)         With UP (1)                                                                                                    |                                                                                                    | 1 - 20 /                                                                   |                                                          |             |                    | 17/11/21 7                   |                           |                             |                                              |                              |               |
|----------------------------------------------------------------------------------------------------|----------------------------------------------------------------------------------------------------|----------------------------------------------------------------------------|----------------------------------------------------------|-------------|--------------------|------------------------------|---------------------------|-----------------------------|----------------------------------------------|------------------------------|---------------|
| Party H1:1039年度第一學研         Party H1:1039年度第一學研         Party H1:1039年度第一學研         Party H1:1039年度第一         Party H1:1039年度第一部         Party H1:1039年度第一部         Party H1:1039年         Pa                                                                                                    | 🔬 補助                                                                                                    | ]申請                                                                        |                                                          |             |                    |                              |                           |                             |                                              | <b>\$</b>                    |               |
| Image: Balance Balance                                                                                                    | 學學性班雜開結學開結<br>年號名級費始束費始束<br>時間間助間問問問<br>時間<br>: 申 :: 申 ::<br>: 申 ::<br>:<br>:<br>:<br>:<br>:<br>:<br>:<br>:<br>:<br>:<br>:<br>: | 103學年度<br>請時間:<br>2014-06-2<br>2014-07-2<br>請時間:<br>2014-06-2<br>2014-07-2 | 第一學期<br>7 00:00:0<br>0 23:59:5<br>7 00:00:0<br>0 23:59:5 | 0<br>9<br>9 |                    |                              |                           |                             |                                              |                              |               |
| 職業         批価         説明         職員総院院         更新日期         詳書書記         0           学校(時時間)             0           0           学校(時時間)              0           0           学校(時時間)              0           0            学校(時時間)               0              0 <td< td=""><td></td><td>維護</td><td></td><td>申請學期</td><td>103上<br/>學期</td><td>送出申請/列印申讀</td><td>列印<br/>寿單<br/>※注意:」<br/>來,請將</td><td>補助申請表<br/>應會有兩個彈跳<br/>劉覽器設定允許</td><td>:12<br/>視窗的申請單需引<br/>本網站的彈跳視調</td><td>河印,如沒有都彈跳出<br/>窗!※</td><td></td></td<>                                                                                                    |                                                                                                    | 維護                                                                         |                                                          | 申請學期        | 103上<br>學期         | 送出申請/列印申讀                    | 列印<br>寿單<br>※注意:」<br>來,請將 | 補助申請表<br>應會有兩個彈跳<br>劉覽器設定允許 | :12<br>視窗的申請單需引<br>本網站的彈跳視調                  | 河印,如沒有都彈跳出<br>窗!※            |               |
| ни         но         но         но         но         но         но           1031-00017         С2832993         1         0         0         0           अग्रा         स्वा         1001         0         1001         0         1001           अग्रा         1001         1001         1001         1001         1001         1001         1001         1001         1001         1001         1001         1001         1001         1001         1001         1001         1001         1001         1001         1001         1001         1001         1001         1001         1001         1001         1001         1001         1001         1001         1001         1001         1001         1001         1001         1001         1001         1001         1001         1001         1001         1001         1001         1001         1001         1001         1001         1001         1001         1001         1001         1001         1001         1001         1001         1001         1001         1001         1001         1001         1001         1001         1001         1001         1001         1001         1001         1001         1001         1001<                                                                                                    | 雜費補助申請                                                                                                    | 狀龍                                                                         |                                                          |             | 說明                 |                              | 雜書補助類型                    | 更新日期                        | 雜費補助全額                                       | 身心障礙/子女財調結                   |               |
| Nm         Nm         Nm         Nm         Nm         Nm         Nm           1031-01321         C20:010                                                                                                    | 単號<br>1031-00017                                                                                                    | 己送出申請                                                                      | <b></b>                                                  |             |                    |                              | 身心障礙學生-<br>輕度             | ~~~~~                       | 0                                            | 果果                           |               |
| ще         ная         ная         ная         ная         ная           1031-01324         Солима         Олима         Олима <td>學費補助申請</td> <td>狀態</td> <td></td> <td></td> <td>ŧ</td> <td>治明</td> <td></td> <td>更新日期</td> <td>學書補助全額</td> <td>教育部財調結果</td> <td></td>                                                                                                    | 學費補助申請                                                                                                    | 狀態                                                                         |                                                          |             | ŧ                  | 治明                           |                           | 更新日期                        | 學書補助全額                                       | 教育部財調結果                      |               |
| Image: define the set of the set of the set o                                                                                                    | 単號<br>1031-01324                                                                                                    | 已送出由語                                                                      | ŧ                                                        |             |                    |                              |                           | 2.414.73                    | 7200001100                                   | 不排窗                          |               |
|                                                                                                    | ✓申請免學費補<br>(申請該補助學)<br>○保証在相關網                                                                                                  | 助                                                                          | 無特殊身分<br>有特殊身分(請)                                        | 選下列減免       | 青學生                | 及家長簽                         | 名                         | h                           | 切約                                           | 吉書                           |               |
| $1 \cdot \overline{q} + \overline{q} = \overline{q} + \overline{q}$ $\overline{q} + \overline{q} = \overline{q} + \overline{q}$ $\overline{q} + \overline{q} = \overline{q} + \overline{q}$ $\overline{q} + \overline{q} = \overline{q} + \overline{q} + \overline{q}$ $\overline{q} + \overline{q} = \overline{q} + \overline{q} + q$ | <ul> <li>デわり取相 崩死</li> <li>売)</li> <li>不申請免學費</li> <li>(金墳二、以下)</li> <li>学生 簽章</li> </ul>                                       | ★補助<br>資料欄)                                                                | 身障學生及身子<br>特殊境遇家庭子 5<br>府其他補助。<br>家長簽章                   | ⊬y ∐≪/<br>χ | 、辨人簽章              |                              | 經<br>享有政質<br>校免學          | 確認<br>府其他相關<br>費補助款項        | <u>斤_</u> (具領:<br>]學費減免、<br> ,如有違者<br>[繳回教育出 | 人姓名<br>浦助,<br>,願無<br>3,絕無 並填 | 生及家長簽名<br>寫資料 |
| $\frac{1}{24 + \beta   1}$ $1911/01/01$ $\frac{1}{2} \frac{9}{2} \frac{9}{2} \frac{1}{2} \frac{1}{2}$                                                                                                    | 二、學生基本資料                                                                                                    | 戶欄                                                                         |                                                          |             |                    |                              | 具領人                       | 姓名(学生                       | ).                                           |                              |               |
|                                                                                                    | 出生年月日                                                                                                    | 1911/01/01                                                                 | 身分證字號                                                    | A123456789  | 電話                 | 02-12345678                  | 身分證                       | 字號:                         |                                              |                              |               |
| · · · · · · · · · · · · · · · · · · ·                                                                                                    | 是否重讀、<br>復學或轉學生 □                                                                                                    | 是(續填右列表#<br>否                                                              | 原就寶學校<br>計<br>別<br>年<br>4                                | 科(學程)       | 是否已請<br>領 補 助      | □是(金額)<br>□否                 | 學生手                       | 機:                          |                                              |                              |               |
| 家     文     小     小     小     ※     ※     ※     ※     ※     ※     ※     ※     ※     ※     ※     ※     ※     ※     ※     ※     ※     ※     ※     ※     ※     ※     ※     ※     ※     ※     ※     ※     ※     ※     ※     ※     ※     ※     ※     ※     ※     ※     ※     ※     ※     ※     ※     ※     ※     ※     ※     ※     ※     ※     ※     ※     ※     ※     ※     ※     ※     ※     ※     ※     ※     ※     ※     ※     ※     ※     ※     ※     ※     ※     ※     ※     ※     ※     ※     ※     ※     ※     ※     ※     ※     ※                                                       <                                                                                                    | 稱謂                                                                                                    | 姓名 身分割                                                                     | L字號 存、殘                                                  | 職業 是否 監護    | 為<br>1.五専え<br>知同學院 | ○二日本市市                       | 立切結<br>身分證                | 書(父、母<br>字號:                | 或法定監護                                        | 人):                          |               |
| 21       年       4       A223456789       年       4       A       A <t< td=""><td>家 父<br/>户<br/>狀</td><td></td><td></td><td></td><td>2. 有特殊<br/></td><td>+他頁料。<br/>朱身分者請依雜糞減免規<br/>f#料。</td><td>家長手</td><td>機:</td><td></td><td></td><td></td></t<>                                                                                                    | 家 父<br>户<br>狀                                                                                                    |                                                                            |                                                          |             | 2. 有特殊<br>         | +他頁料。<br>朱身分者請依雜糞減免規<br>f#料。 | 家長手                       | 機:                          |                                              |                              |               |
| 京北     注意享頂:     1.0 住民长规定領取政府公費就學補助成其他部會就學費用減免者,除相關法令另有規定外,不祥依本<br>異點規定申請補助。       2. 本表由 學生親自填寫,並經家長或代理人簽章。     (補助結果       補助結果     □存合免學費補助     (補助金額為       元方     (本申請其他補助:                                                                                                    | 況 母 A22                                                                                                    | 3456789 #                                                                  | : 存                                                      | 服務業 是       | _                  |                              | 地址:                       |                             |                                              |                              |               |
| 補助結果     □                                                                                                    | 其他<br>注意事項:<br>1.已依其他規定4<br>要點規定申請補」<br>2.本表由學生親。                                                                               | 順取政府公費就學<br>助。<br>自填寫,並經家長                                                 | 補助或其他部會;<br>或代理人簽章。                                      | 就學費用 減免者,)  | 余机關法令另             | 有規定外,不得依本                    | ф ‡                       | 在日 阙                        | 107 年                                        | 06 8                         | 21 日          |
| 承辦人 承辦單位担長 承辦單位主任                                                                                                    | □<br>補助結果<br>□7                                                                                                    | F合免學費補助(<br>:符合免學費補助                                                       | 補助金額為                                                    | <b>元</b> )  | 改申請其他              | 補助:                          | Τ₹                        | F 八 四                       | 101 4                                        | оо д                         | 61 H          |
|                                                                                                    | 承辨人                                                                                                    | 承到                                                                         | 牌單位組長                                                    | Ŕ           | 永辦單位主任             |                              |                           |                             |                                              |                              |               |

| 適用 於五                                           | 專一~三年級                                                                          |                                           | 申請                                                                    | 編號:1041-(                                                                                                    | 00005 日期:2018/6/21                            |           |
|-------------------------------------------------|---------------------------------------------------------------------------------|-------------------------------------------|-----------------------------------------------------------------------|----------------------------------------------------------------------------------------------------|-----------------------------------------------|-----------|
|                                                 | 馬倍醫                                                                             | 護管理専科學                                    | ■校104學年度第<br>(本) 由 林書                                                 | 創學期<br>第1回45章                                                                                                    |                                               |           |
|                                                 | 宇王合項                                                                            | - 親宇復村 (湖                                 | 、 光 / 平明音:                                                            | 登切站者                                                                                                    |                                               |           |
| 姓名                                              | 宋0芹                                                                             | 五、二專                                      | 日五專                                                                   | 科/班級                                                                                                    | 日五 護理三1                                       |           |
| 學號                                              | 50211001                                                                        | 出生年月日                                     | 1911/01/01                                                            | 身分证号                                                                                                    | A123456789                                    |           |
|                                                 | 申請類別(請勾選)                                                                       |                                           | 1                                                                     | 證明文件(承難                                                                                                    | <b>华人勾選</b> )                                 |           |
| □ 軍公妻<br>(新生) ○ 給卹其<br>(依教)                     | 处遺族子女 └─女全公費 └─<br>另填部頒申請書報部核准)<br>月滿單公教遺族子女<br>育部規定標準核減)                       | 半公費                                       | <ul> <li>□ 撫卸令(須</li> <li>□ 戶籍謄本()</li> <li>□ 名薄影印本</li> </ul>        | 有學生名字,<br>3個月內旦記<br>(記事欄不得)                                                                                                    | 查驗正本,繳交1 <del>0本)</del><br>事欄不得省略)成新式戶<br>省略) | 依說明繳交證明文件 |
| □ 現役章                                           | 译人子女(3/10減免學費)                                                                  |                                           | □軍人身分證、 □戶籍謄本(3)                                                      | 軍眷補給證<br>個月內且記事                                                                                                    | (查驗正本/繳交影本)<br>欄不得省各)或新式戶                     |           |
| ✓ 原住B<br>族籍:泰                                   | 、學生(雜費補助2/3)<br>雅族                                                              |                                           | □ 戶籍謄本(3<br>名簿影印本(記                                                   | 個月內且記事<br>事欄不得省略                                                                                                    | 欄不得省略)或新式戶口<br>)-第 1 次申請                      |           |
| ● 身心門<br>● 重月<br>● 中月<br>家庭年收                   | 東礙學生 □ 身心障礙人士:<br>度、極重度(維費全額補助)<br>度(維費補助 7/10)<br>度(維費補助 4/10)<br>入不得相調 220 鉱元 | 子女<br>)                                   | □ 戶籍謄本(3<br>名簿影印本(記                                                   | 個月內解記事<br>事欄不得省略                                                                                                    | 欄不得省略)或新式戶口<br>)                              |           |
| ● 低收入                                           | 人戶學生(學維費全額補助)<br>次入戶學生(雜費補助 6/10                                                | )<br>))                                   | □ 戶籍謄本(3<br>名簿影印本(記                                                   | 個月內解記事<br>事欄不得省略                                                                                                    | 欄不得省略)或新式戶口<br>)                              |           |
| □ 特殊均                                           | 竟遇家庭子女(雜費補助 6/                                                                  | (10)                                      | <ul> <li>□ 特殊境遇第<br/>(查驗正本</li> <li>□ 戶籍謄本(:<br/>□ 名簿影印本()</li> </ul> | 定證明(須<br>//<br>// | 5 學生名字及身份字號)<br>事欄不得省略)或新式戶<br>略)             |           |
| 家長                                              | 姓名                                                                              |                                           | A 11 -                                                                | 200                                                                                                    |                                               |           |
| 父親                                              |                                                                                 |                                           | 父                                                                     |                                                                                                    |                                               |           |
| 母親                                              | A22345678                                                                       | 9                                         | 母                                                                     |                                                                                                    | 服務業                                           |           |
| 配偶                                              |                                                                                 |                                           |                                                                       |                                                                                                    |                                               |           |
| 監護人                                             |                                                                                 |                                           |                                                                       |                                                                                                    |                                               |           |
| <b>政府各項</b><br>A教育部科<br>E行政院列<br>J法務部列<br>L教育部科 | 相關補助優先順序,請同學<br>學難費減免 B人事行政局子<br>參委會勞工子女助學金 F教<br>受刑人子女助學金 G台北市<br>學產基金低收入助學金   | 擇優申請,補助<br>女教育補助費 D<br>育部弱勢學生助<br>勞工局勞工子子 | <b>後先順序</b> .<br>萬 <u>秦會曹</u><br>濟計畫 K法<br>動學金 Ⅱ行                     | 青學生                                                                                                    | 及家長簽名                                         |           |
| 切結書<br>本人申請<br>研, 550                           | 上這就學優待(滅免),保<br>注意查任(艾克住歌主辞歌)                                                   | 證在校享有優年<br>+ , 4 , 6 思志                   | ·期間,放棄申領;<br>2 京企進法,2 瑞田                                              | 政府發給之其                                                                                                    | 他教育補助,如有重獲請<br>(現五五治由法属法)                     |           |
| 家長:<br>家長手機                                     | ·····································                                           | 章)<br>年                                   | 學生:<br>學生手機:<br>06                                                    | А                                                                                                    | (簽名或蓋章)<br>21 日                               |           |
| 承辦人                                             | 單                                                                               | 位组長                                       |                                                                       | 單位主任                                                                                                    |                                               | -         |
|                                                 |                                                                                 |                                           | 3                                                                     |                                                                                                    |                                               |           |

#### 若低收入戶學生申請住宿優惠,會多二頁住宿優惠申請表。

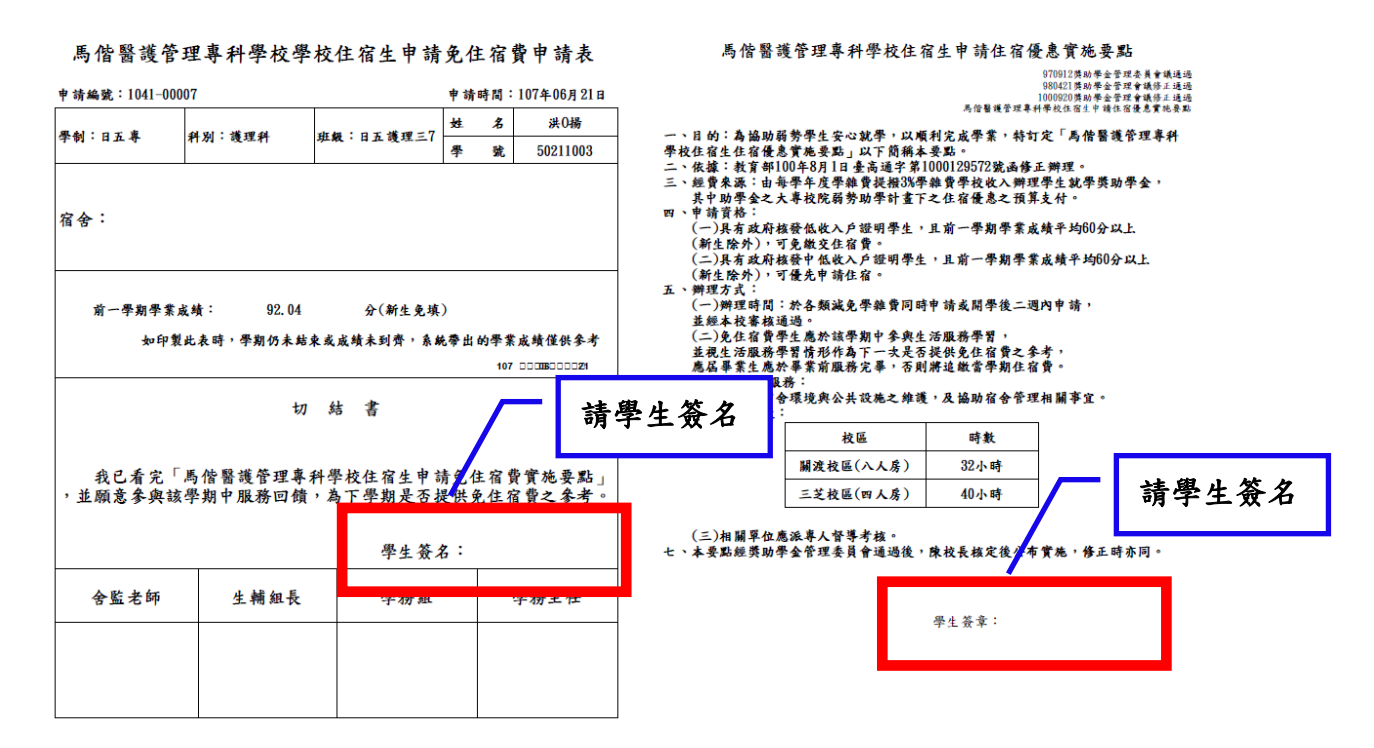

7.3 若減免身分為「軍公教遺族」,選擇〔軍公教遺族〕->〔下一步〕。
※第1次申請須以公文報教育部審核,核准後依公文辦理。

| 🔬 學生                                                                 | 學費補助                              | 加減免學雜費                           | 費申請                                 |                             |                               |        | ¢               | 0      |
|----------------------------------------------------------------------|-----------------------------------|----------------------------------|-------------------------------------|-----------------------------|-------------------------------|--------|-----------------|--------|
| 選擇其「                                                                 | 中一項                               | 符合的身分                            | ት :                                 |                             |                               |        |                 |        |
| <ul> <li>○中度及轉</li> <li>重度身障</li> <li>●軍公教</li> <li>○以上自考</li> </ul> | 徑度身障碍     劉生及子女     貴族     F(只甲酮) | 學生及身障子<br>ケ、低收入戶<br>学貢補明)        | 女、中低收入戶聲<br>學生                      | 壆生、原                        | 住民學生                          | □、特殊↓  | 竟遇家庭子3          | 女、     |
| 上一步                                                                  | 下一步                               |                                  |                                     |                             |                               |        |                 |        |
| 依所選身                                                                 | r分列出                              | 了申請的                             | 項目,選擇〔                              | 减免申                         | 1請〕-                          | >〔下·   | 一步〕。            |        |
| 🔬 學生                                                                 | 學費補助                              | 小減免學雜費                           | 費申請                                 |                             |                               |        | ¢               | ) 🕜    |
| 學年學期:<br>學號:<br>姓名:<br>班級:<br>請點選申詞                                  | 103學年度                            | 第一學期                             |                                     |                             |                               |        |                 |        |
| ◎ 減免申                                                                | 請                                 |                                  |                                     |                             |                               |        |                 |        |
| 下一步                                                                  |                                   |                                  |                                     |                             |                               |        |                 |        |
| 如您因選銷                                                                | 借個人身分                             | 分類,申請                            | 錯誤的補助項目,                            | 請點選                         | 重設個                           | 人身分分類  |                 |        |
| 點選〔亲                                                                 | 「増〕建                              | <b>立申請資</b>                      | 料。                                  |                             |                               |        |                 |        |
| 🔬 減免                                                                 | 申請                                |                                  |                                     |                             |                               |        | Ø               | 0      |
| 學年學期:<br>學號:<br>姓名:<br>班紛時間:<br>結束時間:                                | 103學年度<br>2014-06-2<br>2014-07-2  | 第一學期<br>7 00:00:00<br>0 23:59:59 |                                     |                             |                               |        |                 |        |
| 尚未申請                                                                 |                                   |                                  |                                     |                             |                               |        |                 |        |
| 新增申請學期                                                               | <sup>9</sup><br>申請單號              | 狀態                               | 說明                                  | 更新日期                        | 減免類型                          | 減免金額   | 身心障礙/子女則<br>調結果 | 送出申請列印 |
| 新增 ( 1未<br>新增 <mark>(</mark> 請)                                      |                                   |                                  |                                     |                             |                               |        |                 |        |
| ※ 需安裝 Adob<br>※ 僅有減免類型                                               | e Reader 才可<br>《為身心障礙生            | 「下載列印申請單,」<br>- ・ 或為身心障礙人        | <u>尚未安裝者請先點此連結下</u><br>士子女者需財調,「身心障 | 「 <u>載安裝 Ado</u><br>章礙/子女財調 | <u>be Reader</u> 。<br>碁結果」欄位◯ | 才會顯示財調 | 時まま。            |        |
|                                                                      |                                   |                                  |                                     |                             |                               |        |                 | 2001   |

| 🔬 減免申請 |               |             |                 |            | ۵ 🍫              |    |
|--------|---------------|-------------|-----------------|------------|------------------|----|
| 單號     | 1031-00017    |             | 身份證字號           |            |                  |    |
| 學年學期   | 103學年度第一學期    |             | 生日              |            |                  |    |
| 學號     |               |             | 斑級              |            |                  |    |
| 姓名     |               |             | 性別              |            | 請確認並填寫資          | 料  |
|        |               |             | 睪减免身分           |            |                  | _  |
|        | 減免類型 請選擇      | ×           |                 |            |                  | ٦. |
|        | 是否辦理就學貸款 🔁 🗸  |             |                 |            |                  |    |
|        | 聯絡電話          |             | 行動電話            |            |                  |    |
|        | 聯絡地址          |             |                 |            |                  |    |
|        | 戶籍地址          |             | 计为正公口键小         | 上本、肥」ヨントな  |                  |    |
|        | 電子信箱地址        | 7           | <b>占</b> 為原住氏学生 | 育进择族精      |                  |    |
| 1      | 族籍            |             | (原住民學生必         | 填,非原住民學生請留 | 空白)              |    |
|        |               |             |                 |            |                  | L  |
| 親屬關係   | 条 身份證字號       | 姓名          | 存、歿、離職業         |            | 法定監護人            |    |
| 學生父親   | 現             |             | 請選擇✓            |            |                  |    |
| 學生母親   | 現             |             | 請選擇▼            |            |                  |    |
| 學生配備   | 禺             |             | 請選擇 ✔           |            | ★初 <b>取</b> 迷 復居 |    |
| 監護人    |               |             | 請選擇 ✔           |            | <u>単称</u> 取消 復尿  |    |
| * 父母9  | 只要有一人的「存、歿、離」 | 設為存,則不需填寫監護 | 人資料,已婚者需填配偶     | 資料         |                  |    |

## 輸入申請所需資料,點選〔確認〕完成建立申請資料。

# 完成資料輸入後,點選〔送出申請〕完成送出申請資料。

| 學年學期:103學年度第一學期<br>學號:<br>姓名:<br>班級:<br>開始時間:2014-06-27 00:00:00<br>結束時間:2014-07-20 23:59:59                                                                                                    |  |  |  |  |  |  |  |  |  |  |
|----------------------------------------------------------------------------------------------------|--|--|--|--|--|--|--|--|--|--|
| 學年學期:103學年度第一學期<br>學號:<br>姓名:<br>聞始時間:2014-06-27 00:00:00<br>結束時間:2014-07-20 23:59:59                                                                                                    |  |  |  |  |  |  |  |  |  |  |
| 申請<br>學期         申請單號         狀態         說明         更新日期         減免類型         減免金額         身心障礙/子女財<br>調結果         送出申請/列印                                                                                                    |  |  |  |  |  |  |  |  |  |  |
| ▲ 103上<br>學期 1031-00017 填寫中 1031-00017 填寫中 第申請此身份不<br>遺族-半公費 0<br>財調 第申請此身份不<br>財調 送出申請                                                                                                    |  |  |  |  |  |  |  |  |  |  |
| し<br>り<br>筆<br>1 章<br>1<br>第<br>1<br>2<br>1<br>2<br>1<br>2<br>1<br>2<br>1<br>2<br>1<br>2<br>1<br>2<br>1<br>2<br>1<br>2<br>1<br>2<br>1<br>2<br>1<br>2<br>1<br>2<br>1<br>2<br>1<br>2<br>1<br>2<br>1<br>2<br>1<br>2<br>1<br>2<br>1<br>2<br>1<br>2<br>1<br>2<br>1<br>2<br>1<br>2<br>1<br>2<br>1<br>2<br>1<br>2<br>1<br>1<br>1<br>1<br>1<br>1<br>1<br>1<br>1<br>1<br>1<br>1<br>1 |  |  |  |  |  |  |  |  |  |  |

※僅有減免類型為身心障礙生,或為身心障礙人士子女者需財調,「身心障礙/子女財調結果」欄位才會顯示財調結果。

完成送出申請後,點選〔列印減免申請表〕,系統會新開視窗顯示申請表,請列 印後,確認內容並簽名,同所需繳交文件送交學務處完成申請步驟。 ※注意:彈跳視窗如沒有彈跳出來,請將瀏覽器設定允許本網站的彈跳視窗!※

🔬 減免申請 學年學期:103學年度第一學期 學號: 姓名: 班級: 開始時間:2014-06-27 00:00:00 結束時間: 2014-07-20 23:59:59 

| 21 |          |       |       |    |      |              |      |                 |          |  |
|----|----------|-------|-------|----|------|--------------|------|-----------------|----------|--|
| 新増 | 申請<br>學期 | 申請單號  | 狀態    | 說明 | 更新日期 | 減免類型         | 減免金額 | 身心障礙/子女財<br>調結果 | 送出由詰/列印  |  |
|    | 103      | 1031- |       |    |      | 如內軍公教        |      | 非申請此身份不         | 列印減免申請表  |  |
| ~  | 上學<br>期  | 00017 | 已送出申請 |    |      | 遺族-半公<br>費學生 | U    | 需財調             | 16:33:05 |  |
|    |          |       |       |    |      |              |      |                 |          |  |

🕗 1 筆·1 頁 **1** 

※需安裝 Adobe Reader 才可下載列印申請單,<u>尚未安裝者請先點此連結下載安裝 Adobe Reader</u>。 ※僅有減免類型為身心障礙生,或為身心障礙人士子女者需財調,「身心障礙/子女財調結果」欄位才會顯示財調結果。

۵ 🌒

申请编號:1041-00006 日期:2018/6/21 適用於五專一~三年級

|                                                                                     | 馬                                                                     | 皆测試機_教學者                                          | 務104學年度第1學期                                                                                     |                                          |      |
|-------------------------------------------------------------------------------------|-----------------------------------------------------------------------|---------------------------------------------------|-------------------------------------------------------------------------------------------------|------------------------------------------|------|
|                                                                                     | 學生各項                                                                  | i就學優待(或i                                          | 减 免)申請書暨切結書                                                                                     | 位的服务方                                    | 遂旧文仕 |
| 姓名                                                                                  | 呂0芸                                                                   | 五、二專                                              | 日五專 科/班級                                                                                        | 低机功效义                                    | 超为大厅 |
| 學號                                                                                  | 50211002                                                              | 出生年月日                                             | 1911/01/01 身分證號                                                                                 | A123456789                               |      |
|                                                                                     | 申請編別(講幻選                                                              | )                                                 | 黎明文林(3                                                                                          | (雑人勾握)                                   | 1    |
| <ul> <li>✓ 軍公教遺<br/>(新生另始)</li> <li>→ 給卹期滿<br/>(依教育者)</li> </ul>                    | 1族子女 □女全公費 ☑<br>鎮部頒申請書報部核准<br>5軍公教遺族子女<br>部規定標準核滅)                    | ] <sub>半公費</sub><br>)                             | □ 撫却令(須有學生名字<br>□ 戶籍謄本(三個月內且<br>戶口名薄影印本                                                         | , 查驗正本, 繳交影本)<br>記事欄不得省略) 或新式            |      |
| 山观文平八                                                                               | - X (0/10减光于真)                                                        |                                                   | □户籍謄本(3個月內且記                                                                                    | · ( ) 微正介 : 微文形不)<br>事欄不得省略)             |      |
| 馬什足綱                                                                                | 4 ( the state of 0 / 0 )                                              |                                                   | 或新式户口名薄影印本(記                                                                                    | 事欄不得省略)<br>  細工銀少ぬ)まれよ                   | -    |
| □ 原住氏学 族籍:非原作                                                                       | "生(維質補助4/3)<br>住民                                                     |                                                   | □ 户 稽席本(3)间月內且記4<br>戶口名簿影本(記事欄不                                                                 | ▶欄不何自哈ノ 双折式<br>得省略)-第 1 次申請              |      |
| <ul> <li>」身心障礙</li> <li>」重度、</li> <li>□中度(</li> <li>□ 軽度(</li> <li>□ 軽度(</li> </ul> | 長學生 □ 身心障礙人士<br>極重度(雜貨補助 7/10)<br>雜貨補助 7/10)<br>雜貨補助 4/10)<br>苯 44 44 | =子女<br>h)                                         | □戶籍謄本(3個月內且記<br>名簿影印本(記事欄不得省)                                                                   | 事欄不得省略) 求新式户口<br>略)                      |      |
| 家庭牛收八/                                                                              | 不何短週 220 两九<br>學生(雜費全額補助)                                             |                                                   | □戶籍謄本(3個月內且記                                                                                    | 事欄不得省略)或新式戶口                             |      |
| □中低收入)                                                                              | 戶學生(雜費補助 6/1                                                          | 0)                                                | 名簿影印本(記事欄不得省                                                                                    | 略)                                       |      |
| □ 特殊境遇                                                                              | 自家庭子女(雜費補助                                                            | 6/10)                                             | <ul> <li>□ 特殊境遇家庭證明(炎<br/>(査驗正本,繳交影本</li> <li>□ 戸藉謄本(3個月內且ま)</li> <li>□ 名薄影印本(記事欄不得)</li> </ul> | 頁有學生名字及身份字號)<br>)<br>已事欄不得省略)或新式戶<br>省略) |      |
| 家長                                                                                  | 姓名                                                                    | 狀態                                                | 身分證字號                                                                                           | 職業                                       | ]    |
| 父親                                                                                  |                                                                       |                                                   |                                                                                                 |                                          |      |
| 母親                                                                                  | F223456789                                                            | 存                                                 | 母                                                                                               | 服務業                                      | ]    |
| 配偶                                                                                  |                                                                       |                                                   |                                                                                                 |                                          |      |
| 監護人                                                                                 |                                                                       |                                                   |                                                                                                 |                                          |      |
| 政府各項相<br>A教育部學雜<br>E行政院勞委<br>J法務部受刑<br>L教育部學產                                       | 關補助優先順序,請同<br>時 満 免 B人事行政局<br>會勞工子女助學金 F<br>人子女助學金 G台北市<br>基金低收入助學金   | 學擇優申請,補助<br>今 女教育補助費 D<br>次育部弱勢學生助:<br>5 勞工局勞工子女」 | ##11 請學生及                                                                                       | 家長簽名                                     |      |
| 切結書<br>本人申請上3                                                                       | 這就學優待(減免),                                                            | 保證在故寧有優待                                          | 期間,放棄申領政府發給之                                                                                    | 其他教育補助,如有重複請                             |      |
| 家長:<br>家長手機:                                                                        | (簽名或<br>民國 107                                                        | 蓋章)<br>                                           | 學生:<br>                                                                                         | )<br>(簽名或蓋章)<br>                         |      |
| 承辦人                                                                                 |                                                                       | 單位組長                                              | 單位主任                                                                                            |                                          | 1    |
| L                                                                                   |                                                                       |                                                   | 1                                                                                               |                                          | ,    |